# H3C SR6600/SR6600-X 路由器 故障处理手册(V7)

资料版本: 6W101-20180327

产品版本: R7606

Copyright © 2018 新华三技术有限公司 版权所有,保留一切权利。 非经本公司书面许可,任何单位和个人不得擅自摘抄、复制本文档内容的部分或全部, 并不得以任何形式传播。本文档中的信息可能变动,恕不另行通知。

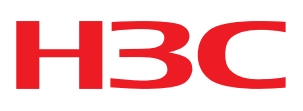

| 目录                               |    |
|----------------------------------|----|
| 1 简介                             |    |
| 1.1 故障处理注意事项                     | 1  |
| 1.2 收集设备运行信息                     | 1  |
| 1.3 故障处理求助方式                     | 5  |
| 2 CPOS口故障处理 ······               | 1  |
| 2.1 CPOS接口物理DOWN,串口物理DOWN,协议DOWN | 1  |
| 2.2 串口协议震荡或流量不通问题                | 2  |
| 2.3 故障诊断命令                       | 2  |
| 3 FIP-600 故障处理 ······            | 3  |
| 3.1 无法ping通直连设备问题                | 3  |
| 3.2 转发不通问题                       | 4  |
| 3.3 转发丢包问题                       | 5  |
| 3.4 故障诊断命令                       | 5  |
| 4 POS口故障处理 ······                | 6  |
| <b>4.1 POS</b> 接口物理状态为down       | 6  |
| <b>4.2</b> 接口物理层up,链路层down       | 6  |
| <b>4.3</b> 故障诊断命令                | 7  |
| 5 SAP故障处理                        | 7  |
| 5.1 SAP板接口不UP                    | 7  |
| 5.2 转发不通问题                       | 7  |
| 5.3 转发丢包问题                       | 8  |
| 5.4 故障诊断命令                       | 8  |
| 6 IRF故障处理 ······                 |    |
| 6.1 两台设备无法组成IRF问题                | 8  |
| 6.2 转发不通问题                       | 9  |
| 6.3 转发丢包问题                       | 10 |
| 6.4 IRF分裂问题                      | 10 |
| 6.5 故障诊断命令                       | 11 |
| 7 单板故障处理                         | 11 |
| 7.1 主控板或SR6602-X设备无法启动           | 11 |
| <b>7.2</b> 业务板无法启动问题             | 16 |
| 7.3 故障诊断命令                       |    |

| 8 光模块故障处理                                                          |
|--------------------------------------------------------------------|
| 8.1 接口down18                                                       |
| 8.2 打印光模块类型不识别19                                                   |
| 8.3 打印告警信息19                                                       |
| 8.4 故障诊断命令                                                         |
| 9 以太接口故障处理                                                         |
| 9.1 无法ping通直连设备问题20                                                |
| 9.2 转发不通问题21                                                       |
| 9.3 转发丢包问题21                                                       |
| 9.4 故障诊断命令                                                         |
| 10 主备倒换故障处理                                                        |
| <b>10.1</b> 重启主用主控板时备用主控板也重启23                                     |
| 10.2 备用主控板意外变成主用主控板23                                              |
| 10.3 故障诊断命令                                                        |
| 11 子卡故障处理                                                          |
| 11.1 子卡接口不可见24                                                     |
| 11.2 子卡不在位                                                         |
| 11.3 故障诊断命令                                                        |
| 12 NetStream无法正常统计报文故障处理 ······· 26                                |
| 12.1 主备链路切换后再切回来NetStream无法正常统计报文                                  |
| 12.2 故障诊断命令                                                        |
| 13 IPv6 NetStream无法正常统计报文故障处理 ···································· |
| 13.1 主备链路切换后再切回来IPv6 NetStream无法正常统计报文                             |
| 13.2 故障诊断命令                                                        |

# **1** 简介

本文档介绍 SR6600/SR6600-X 路由器软件和硬件常见故障的诊断及处理措施。

## 1.1 故障处理注意事项

# 🥂 注意

设备正常运行时,建议您在完成重要功能的配置后,及时保存并备份当前配置,以免设备出现故障 后配置丢失。建议您定期将配置文件备份至远程服务器上,以便故障发生后能够迅速恢复配置。

在进行故障诊断和处理时,请注意以下事项:

- 设备出现故障时,请尽可能全面、详细地记录现场信息(包括但不限于以下内容),收集信息
   越全面、越详细,越有利于故障的快速定位。
  - 。 记录具体的故障现象、故障时间、配置信息。
  - o 记录完整的网络拓扑,包括组网图、端口连接关系、故障位置。
  - 。收集设备的日志信息和诊断信息(收集方法见<u>1.2收集设备运行信息</u>)。
  - o 记录设备故障时单板、电源、风扇指示灯的状态,或给现场设备拍照记录。
  - 。 记录现场采取的故障处理措施(比如配置操作、插拔线缆、手工重启设备)及实施后的现象效果。
  - o 记录故障处理过程中配置的所有命令行显示信息。
- 更换和维护设备部件时,请佩戴防静电手腕,以确保您和设备的安全。
- 故障处理过程中如需更换硬件部件,请参考与软件版本对应的版本说明书,确保新硬件部件和 软件版本的兼容性。

## 1.2 收集设备运行信息

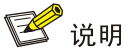

为方便故障快速定位,请使用命令 info-center enable 开启信息中心。缺省情况下信息中心处于开 启状态。

设备运行过程中会产生 logfile、diagfile 日志信息及记录设备运行状态的诊断信息。这些信息存储在 设备的 Flash 或 CF 卡中,可以通过 FTP、TFTP、USB 等方式导出。不同主控板或设备中导出的 logfile、diagfile、诊断信息文件请按照一定规则存放(如不同的文件夹: chassisXslotY),避免不 同主控板或设备的运行信息相互混淆,以方便查询。

#### 表1-1 设备运行信息介绍

| 分类         | 文件名           | 内容                                                                               |  |
|------------|---------------|----------------------------------------------------------------------------------|--|
| logfile日志  | logfileX.log  | 命令行记录、设备运行中产生的记录信息                                                               |  |
| diagfile日志 | diagfileX.log | 设备运行中产生的诊断日志信息,如系统运行到错误流程时的参数值、<br>单板无法启动时的信息、主控板与接口板通信异常时的握手信息。                 |  |
| 诊断信息       | XXX.gz        | 系统当前多个功能模块运行的统计信息,包括设备状态、CPU状态、内<br>存状态、配置情况、软件表项、硬件表项等<br>收集诊断信息会导致设备性能下降,请谨慎使用 |  |

## 🕑 说明

对于 logfile 日志和 diagfile 日志,当日志文件写满,产生新的日志文件时,设备会将旧的日志文件 自动压缩成.gz 文件。

### 1.2.2 logfile日志

(1) 执行 logfile save 命令将日志文件缓冲区中的内容全部保存到日志文件中。日志文件缺省存储 在存储介质的 logfile 目录中。

<Sysname> logfile save

The contents in the log file buffer have been saved to the file cfa0:/logfile/logfile8.log

- (2) 查看主用主控板、备用主控板、IRF中主设备/从设备上各主用/备用主控板的日志文件数目和 名称。
- 主用主控板 logfile 日志:

<Sysname> dir cfa0:/logfile/ Directory of cfa0:/logfile 0 -rw- 21863 Jul 11 2013 16:00:37 logfile8.log

1021104 KB total (421552 KB free)

• 备用主控板 logfile 日志:

<Sysname> dir slot1#cfa0:/logfile/ Directory of slot1#cfa0:/logfile 0 -rw- 21863 Jul 11 2013 16:00:37 logfile8.log

1021104 KB total (421552 KB free)

 IRF下备框主控板 logfile 日志,如备框有两块主控板,则两块都需要检查:
 <Sysname> dir chassis2#slot0#cfa0:/logfile/ Directory of chassis2#slot0#cfa0:/logfile
 0 -rw- 21863 Jul 11 2013 16:00:37 logfile8.log

1021104 KB total (421552 KB free)

(3) 使用 FTP 或 TFTP 将日志文件传输到指定位置。

### 1.2.3 diagfile日志

```
    (1) 执行 diagnostic-logfile save 命令将诊断日志文件缓冲区中的内容全部保存到诊断日志文件
中。诊断日志文件缺省存储在存储介质的 diagfile 目录中。
    <Sysname> diagnostic-logfile save
    The contents in the diagnostic log file buffer have been saved to the file
cfa0:/diagfile/diagfile18.log
```

- (2) 查看主用主控板、备用主控板、IRF中主设备/从设备上各主用/备用主控板的诊断日志文件数目和名称。
- 主用主控板 diagfile 日志:

```
<Sysname> dir cfa0:/diagfile/
Directory of cfa0:/diagfile
0 -rw- 161321 Jul 11 2013 16:16:00 diagfile18.log
```

1021104 KB total (421416 KB free)

• 备用主控板 diagfile 日志:

```
<Sysname> dir slot1#cfa0:/diagfile/
Directory of slot1#cfa0:/diagfile
0 -rw- 161321 Jul 11 2013 16:16:00 diagfile18.log
```

1021104 KB total (421416 KB free)

 IRF 下各成员设备主控板 diagfile 日志,如果成员设备有两块主控板,则两块都需要检查:
 <Sysname> dir chassis2#slot0#cfa0:/diagfile/ Directory of chassis2#slot0#cfa0:/diagfile
 0 -rw 161321 Jul 11 2013 16:16:00
 diagfile18.log

1021104 KB total (421416 KB free)

(3) 使用 FTP 或 TFTP 将日志文件传输到指定位置。

## 1.2.4 诊断信息

诊断信息可以通过两种方式收集:将诊断信息保存到文件,或者将诊断信息直接显示在屏幕上。为 保证信息收集的完整性,建议您使用将诊断信息保存到文件的方式收集诊断信息。 需要注意的是,设备上单板越多,诊断信息收集的时间越长,信息收集期间不能输入命令,请耐心 等待。

## 🕑 说明

通过 Console 口收集诊断信息所用的时间比通过业务网口收集所用的时间要长。在有可用业务网口 或管理口的情况下,建议通过业务网口或管理口登录和传输文件。 (1) 执行 screen-length disable 命令,以避免屏幕输出被打断(如果是将诊断信息保存到文件中, 则忽略此步骤)。 <Sysname> screen-length disable 执行 display diagnostic-information 命令收集诊断信息。 (2) <Sysname> display diagnostic-information Save or display diagnostic information (Y=save, N=display)? [Y/N] : (3) 选择将诊断信息保存至文件中,还是将直接在屏幕上显示 输入"Y",以及保存诊断信息的路径和名称,将诊断信息保存至文件中。 Save or display diagnostic information (Y=save, N=display)? [Y/N] : Y Please input the file name(\*.tar.gz)[ cfa0:/diag.tar.gz] :cfa0:/diag.tar.gz Diagnostic information is outputting to cfa0:/diag.tar.gz. Please wait... Save successfully. <Sysname> dir cfa0:/ Directory of cfa0: ..... б -rw-898180 Jun 26 2013 09:23:51 diag.tar.gz 1021808 KB total (259072 KB free) 输入"N",将诊断信息直接显示在屏幕上。 Save or display diagnostic information (Y=save, N=display)? [Y/N] :N \_\_\_\_\_ No alarm information. -----Software images on slot 0: Current software images: cfa0:/SR6600-X-CMW710-BOOT-R7328\_mrpnc.bin cfa0:/SR6600-X-CMW710-SYSTEM-R7328\_mrpnc.bin Main startup software images: cfa0:/SR6600-X-CMW710-BOOT-R7328 mrpnc.bin cfa0:/SR6600-X-CMW710-SYSTEM-R7328\_mrpnc.bin Backup startup software images: None \_\_\_\_\_ Total (pkts) Broadcast (pkts) Multicast (pkts) Err (pkts) Interface BAGG1 0 0 0 0 GE4/0/1 0 0 0 0 GE4/0/2 2 2 0 0 GE4/0/3 0 0 0 0 GE4/0/40 0 0 0 GE4/0/5 0 0 0 0 GE4/0/6 0 0 0 0

0

0

0

0

GE4/0/7

| GE4/0/8  | 0 | 0 | 0 | 0 |
|----------|---|---|---|---|
| GE4/0/9  | 0 | 0 | 0 | 0 |
| GE4/0/10 | 0 | 0 | 0 | 0 |

# 1.3 故障处理求助方式

•••••

当故障无法自行解决时,请准备好设备运行信息、故障现象等材料,发送给 H3C 技术支持人员进行故障定位分析。

用户支持邮箱: service@h3c.com

技术支持热线电话: 400-810-0504 (手机、固话均可拨打)

# 2 CPOS口故障处理

# 2.1 CPOS接口物理DOWN,串口物理DOWN,协议DOWN

## 2.1.1 故障描述

直连其他设备的 CPOS 接口物理状态为 DOWN,或通道生成的串口物理状态为 DOWN,或协议状态为 DOWN。

### 2.1.2 故障处理步骤

- (1) 通过 display controller cpos interface-name 命令收集指定 CPOS 接口信息,查看接口状态 是否 UP。如果 CPOS 接口物理状态为 down,则查看是否存在段告警信息,如果段告警信息 里有 LOS、LOF 这类的告警,需要检查光纤是否连接正常,接口两端是否至少有一端配置了 clock master 命令。
- (2) 如果 CPOS 接口物理状态为 UP, 串口物理 DOWN,则需要通过 display controller cpos interface-name 命令查看串口所属的通道是否有告警,如果串口所属的通道无告警信息,则 可能是由于在串口上执行了 shutdown 命令,请通过 display interface serial interface-number命令查看,如果状态为 DOWN(Administratively),请使用 undo shutdown 命令开启接口。
- (3) 如果串口物理状态为 UP,协议状态为 down,首先通过 display interface serial *interface-number* 命令,收集串口的报文收发统计信息,该统计是基于硬件,确认 CPOS 的 HDLC 芯片是否正常工作。
- (4) 如果上述步骤无法具体定位故障,则收集如下信息,并联系 H3C 技术支持人员。
- 打开两个设备上的 physical 调试开关 debugging physical packet, 查看报文收发是否存在 异常情况。
- 在 probe 视图下,通过 **display hardware internal module cpos** *interface-number* **statistics** 命令收集控制口统计信息。
- 在 probe 视图下,通过 display hardware internal module cpos *interface-number* reg 0 命 令收集接口 CPLD 信息。
- 在 probe 视图下,通过 display hardware internal module cpos *interface-number* reg 1 命 令收集接口 FPGA 信息。
- 在 probe 视图下,通过 display hardware internal module cpos interface-number reg 2、 display hardware internal module cpos interface-number reg 3 和 display hardware internal module cpos interface-number reg 4 命令收集接口的芯片寄存器信息。
- 在 probe 视图下, 通过 **display hardware internal module serial** *interface-number statistic* 命令收集串口的统计信息。
- 在 probe 视图下,通过命令 **display hardware internal module cpos** *interface-number* **statistics** 命令查看子卡的 FPGA 的收发统计是否正常。

• 在 probe 视图下,通过 display hardware internal module serial *interface-number* statistics 命令查看串口的 CPU 软件统计是否正常。

## 2.2 串口协议震荡或流量不通问题

## 2.2.1 故障描述

串口协议震荡,或转发不通。

## 2.2.2 故障处理步骤

- (1) 请确认是否是串口物理down引起,如果是,请参考 2.1.2 (2)。
- (2) 如果上述步骤无法具体定位故障,则收集如下信息,并联系 H3C 技术支持人员。
- 在 probe 视图下,通过 display hardware internal module *interface-number* 命令查看串口 是否有接收或发送的错包统计。
- 打开两个设备上的 physical 调试开关 debugging physical packet, 查看报文收发是否存在 异常情况。
- 在 probe 视图下,通过 **display hardware internal module cpos** *interface-number* statistics 命令收集控制口统计信息。
- 在 probe 视图下,通过 display hardware internal module cpos *interface-number* reg 0 命 令收集接口 CPLD 信息。
- 在 probe 视图下,通过 display hardware internal module cpos *interface-number* reg 1 命 令收集接口 FPGA 信息。
- 在 probe 视图下,通过 display hardware internal module cpos interface-number reg 2、 display hardware internal module cpos interface-number reg 3 和 display hardware internal module cpos interface-number reg 4 命令收集接口的芯片寄存器信息
- 在 probe 视图下, 通过 **display hardware internal module serial** *interface-number* **statistic** 命令收集串口的统计信息。
- 在 probe 视图下, 通过 **display hardware internal module cpos** *interface-number* **statistics** 命令查看子卡的 FPGA 的收发统计是否正常。
- 在 probe 视图下,通过 display hardware internal module serial *interface-number* statistics 命令查看串口的 CPU 软件统计是否正常。

# 2.3 故障诊断命令

| 命令                                              | 说明                                        |  |
|-------------------------------------------------|-------------------------------------------|--|
| display controller cpos interface-name          | 显示CPOS物理接口状态信息,以及再生段、复用<br>段和高阶通道的告警及错误信息 |  |
| clock master                                    | 设置CPOS接口的时钟模式为主时钟模式                       |  |
| display interface serial interface-number       | 显示Serial接口的相关信息                           |  |
| debugging physical packet                       | 打开设备physical调试开关                          |  |
| display hardware internal module interface-name | 查看接口可维护统计信息                               |  |

| 命令                                                                                                    | 说明          |  |
|----------------------------------------------------------------------------------------------------|-------------|--|
| interface-number statistics                                                                                             |             |  |
| display hardware internal module interface-name interface-number status                                                 | 查看接口状态信息    |  |
| display hardware internal module interface-name interface-number message                                                | 查看接口配置信息    |  |
| <b>display hardware internal module</b> <i>interface-name</i><br><i>interface-number</i> <b>reg</b> { 0   1   2  3   4} | 查看接口硬件寄存器信息 |  |
| undo shutdown                                                                                                    | 打开接口        |  |

# **3** FIP-600 故障处理

## 3.1 无法ping通直连设备问题

## 3.1.1 故障描述

无法 ping 通与 FIP-600 直连的设备。

#### 3.1.2 故障处理步骤

- (1) 通过 display interface 命令收集指定接口信息, 查看:
- 接口状态是否 UP。
- 接口收发包统计是否正常,有无错包和丢包统计等。如果有错包统计,可以先排除是否线缆问 题或接口故障。
- (2) 通过 display arp all 命令查看是否学到直连接口的 ARP,如果没有,通过 debugging arp packet 命令打开两台设备上的 ARP 调试开关,查看 ARP 报文收发是否存在异常情况。
- (3) 在 probe 视图下,通过 debugging hardware internal fdp cdat slot slot-num debug { ingress | egress }命令查看 CPU 数据通道接口接收和发送报文的 debug 信息,前 32 字节 为逻辑互通头信息,后 32 字节为报文内容。可以通过选择接口或报文长度等参数,对要打印 报文进行过滤。可以联系 H3C 技术支持人员确认流量上送 CPU 的具体原因。
- (4) probe 视图下,通过 display hardware internal fdp cdat slot slot-num statistics 命令收集 CPU 数据通道统计信息。该命令可以查看 CPU 上和逻辑之间的报文收发统计和速率。选择 参数 4 可以查看详细统计信息,包括基于 VCPU 的各项统计。
- (5) 在 probe 视图下,通过 display hardware internal fdp cdat slot slot-num statistics 8 命令 收集 CPU 和逻辑内部丢包统计信息,如果有丢包计数,请联系 H3C 技术支持人员确认丢包 原因。
- (6) 在 probe 视图下,通过 display hardware internal fdp cdat slot *slot-num* statistics 80 命令 收集逻辑内部统计信息。如果有 Drop 统计,请联系 H3C 技术支持人员确认丢包原因。
- (7) 在 probe 视图下,通过 display hardware internal fdp cdat slot *slot-num* statistics 100 命 令收集 CPU 数据通道接口统计信息。

- (8) 在 probe 视图下,通过 display hardware internal fdp flow slot *slot-num* statistic 命令收集 逻辑三层报文上送 CPU 统计信息,查看 Packet Statistics information 中是否存在存在错包或 失败统计,请联系 H3C 技术支持人员确认丢包原因。
- (9) 在 probe 视图下,通过 display hardware internal fdp cdat slot slot-num status 80 命令 查 看逻辑内部状态信息,在无流量情况下,如果 FIFO 状态非空,说明逻辑 FIFO 堵塞,请联系 H3C 技术支持人员定位。
- (10) 如果逻辑和 CPU 之间报文收发正常,需要参照软件转发定位手段,如是否有路由表等。
- (11) 在 probe 视图下,通过 display hardware internal nae slot *slot-num* freein 命令收集硬件信息,并联系 H3C 技术支持人员定位。

## 3.2 转发不通问题

### 3.2.1 故障描述

FIP-600 所在路由器作为中间设备转发流量时,流量转发不通。

### 3.2.2 故障处理步骤

- (1) 确认与直连设备是否可以ping通,如果不通,请参见"3.1 无法ping通直连设备问题"。
- (2) 在 probe 视图下,通过 display hardware internal fdp cdat slot slot-num statistics 命令收 集 CPU 数据通道统计信息。该命令可以查看 CPU 上和逻辑之间的报文收发统计和速率信息。 如果 CPU 接收报文速率与转发流量速率基本吻合,说明报文被逻辑上送到了 CPU 转发,此时:
- 如果 CPU 发送报文速率明显减小,说明报文被软件丢弃或透传到了主控板。
- 如果发送报文速率与接收报文速率基本一致,说明报文没有被软件丢弃,正常转发。
- 如果 CPU 接收报文速率很小,明显与转发流量速率不符,说明报文没有上送到 CPU。
- (3) 如果报文上送到了CPU, probe视图下 debugging hardware internal fdp cdat slot slot-num debug { ingress | egress }命令查看 CPU 数据通道接口接收和发送报文的 debug 信息,前 32 字节为逻辑互通头信息,后 32 字节为报文内容。可以通过选择接口或报文长度等参数,对 要打印报文进行过滤。可以联系 H3C 技术支持人员确认流量上送 CPU 的具体原因。
- (4) 如果报文被 CPU 丢弃,在 probe 视图下,通过 display hardware internal fdp cdat slot slot-num statistics 8 查看 CPU 丢包统计;通过 display hardware internal fdp flow slot slot-num statistic 收集逻辑三层报文上送 CPU 统计,查看 Packet Statistics information 中是 否存在错包或失败统计,如果有丢包统计,请联系 H3C 技术支持人员定位。
- (5) 在 probe 视图下,通过 display hardware internal fdp cdat slot slot-num statistics 8 命令 收集 CPU 和逻辑内部丢包统计信息,如果有丢包计数,请联系 H3C 技术支持人员确认丢包 原因。
- (6) 在 probe 视图下,通过 debugging hardware internal fdp cdat slot *slot-num* bypass interface 命令在转发入接口打开旁路逻辑功能,如果可以正常转发流量,可以确认为逻辑转发问题,请联系 H3C 技术支持人员定位。
- (7) 在 probe 视图下,通过 display hardware internal fdp cdat slot *slot-num* statistics 80 命令 收集逻辑内部统计信息。如果有 Drop 统计,请联系 H3C 技术支持人员确认丢包原因。

- (8) 在 probe 视图下,通过 display hardware internal fdp cdat slot slot-num status 80 命令 查 看逻辑内部状态信息,在无流量情况下,如果 FIFO 状态非空,说明逻辑 FIFO 堵塞,请联系 H3C 技术支持人员定位。
- (9) 如果逻辑和 CPU 之间报文收发正常,需要参照软件转发定位手段,如是否有路由表等。

## 3.3 转发丢包问题

#### 3.3.1 故障描述

FIP-600转发流量有丢包问题。

#### 3.3.2 故障处理步骤

- (1) 在 probe 视图下 display hardware internal fdp cdat slot *slot-num* statistics 收集 CPU 数 据通道统计。该命令可以查看 CPU 上和逻辑之间的报文收发统计和速率。
- 如果 CPU 接收报文速率与转发流量速率基本吻合,说明报文被逻辑上送到了 CPU 转发。
- 如果 CPU 接收报文速率很小,明显与转发流量速率不符,说明报文在逻辑转发。
- (2) 如果报文上送到了 CPU,在 probe 视图下通过 debugging hardware internal fdp cdat slot slot-num debug { ingress | egress }命令查看 CPU 数据通道接口接收和发送报文的 debug 信息,前 32 字节为逻辑互通头信息,后 32 字节为报文内容。可以通过选择接口或报文长度 等参数,对要打印报文进行过滤。可以联系 H3C 技术支持人员确认流量上送 CPU 的具体原因。
- (3) 如果报文在逻辑内部丢包,在 probe 视图下,通过 display hardware internal fdp cdat slot *slot-num* statistics 8 收集逻辑内部丢包统计信息。如果有丢包计数,请联系 H3C 技术支持 人员确认丢包原因。
- (4) 在 probe 视图下,通过 display hardware internal fdp cdat slot *slot-num* statistics 80 命令 收集逻辑内部统计信息。如果有 Drop 统计,请联系 H3C 技术支持人员确认丢包原因。

## 3.4 故障诊断命令

| 命令                                                                              | 说明             |  |
|---------------------------------------------------------------------------------|----------------|--|
| display hardware internal fdp cdat slot slot-num statistics                     | 显示CPU数据通道统计信息  |  |
| reset hardware internal fdp cdat slot slot-num statistics                       | 清除CPU数据通道统计信息  |  |
| display hardware internal fdp cdat slot <i>slot-num</i> status 显示CPU数据通道状态信息    |                |  |
| debugging hardware internal fdp cdat slot slot-num debug     设置CPU数据通道报文Debug开关 |                |  |
| display hardware internal fdp flow slot slot-num statistic                      | 显示三层报文驱动接收统计信息 |  |
| reset hardware internal fdp flow slot slot-num statistic                        | 清除三层报文驱动接收统计信息 |  |
| debugging hardware internal fdp cdat slot <i>slot-num</i> bypass 设置旁路逻辑功能       |                |  |
| display hardware internal nae slot <i>slot-num</i> freein 显示CPU硬件Buffer池状态      |                |  |

# **4** POS口故障处理

## 4.1 POS接口物理状态为down

## 4.1.1 故障描述

正常连接光纤后, POS 接口物理状态为 down。

### 4.1.2 故障处理步骤

- (1) 检查两端接口的时钟配置,如果设备采取 POS 接口直连相连时, POS 接口应配置一端使用主时钟模式,另一端使用从时钟模式。
- (2) 检查接口安装的光模块,确保光模块速率和接口匹配。
- (3) 检查两端接口的 frame-format 配置,确保两端配置相同。
- (4) 如果上述步骤无法具体定位故障,则通过 display interface pos *interface-number* 命令来查 看接口下的告警信息,
- 如果是 AIS 的告警,请检查接口两端的 flag 的配置是否正确。
- 如果是 LOS/LOF 的告警,请检查两端光纤光模块硬件是否正常。
- (5) 如果上述步骤无法具体定位故障,请联系 H3C 技术支持人员。

## 4.2 接口物理层up, 链路层down

### 4.2.1 故障描述

互通设备的 POS 接口物理层 up,链路层 down。

#### 4.2.2 故障处理步骤

POS 接口物理层 up,链路层 down,主要是因为丢包导致无法正常协商。

- (1) 首先查看互通设备两端的报文收发情况,可以通过 debugging physical packet all interface pos 命令来确认是哪端设备的故障。
- (2) 确认故障设备后,先在接口下执行 reset counters interface pos 命令,清除接口统计,再收 集如下信息,并联系 H3C 技术支持人员:
- 在 probe 视图,通过 display hardware internal module pos *interface-number* statistic 命 令来查看统计信息。
- 在 probe 视图,通过 display hardware internal module pos interface-number reg 3 命令 和 display hardware internal module pos interface-number reg 1 命令来收集 PHY 和 FPGA 的配置信息。

# 4.3 故障诊断命令

| 命令                                                                          | 说明           |
|-----------------------------------------------------------------------------|--------------|
| debugging physical packet                                                   | 开启报文调试开关     |
| display hardware internal module interface-name interface-number statistics | 查看接口可维护统计信息  |
| display hardware internal module interface-name interface-number status     | 查看接口状态信息     |
| display hardware internal module interface-name interface-number message    | 查看接口配置信息     |
| display hardware internal module interface-name interface-number reg 1      | 查看接口FPGA信息   |
| display hardware internal module interface-name interface-number reg 3      | 查看接口PHY信息    |
| reset counters interface pos interface-number                               | 清除POS接口的报文统计 |

# **5** SAP故障处理

## 5.1 SAP板接口不UP

5.1.1 故障描述

SAP 板接口不 UP。

#### 5.1.2 故障处理步骤

- (1) 查看 SAP 板是否正常启动,接口是否被 shutdown,可执行 undo shutdown 命令。
- (2) 检查光模块和光纤线缆状态是否正常,有无损坏,是否插反,可调整光纤插头,或反复多插拔 几次,看情况是否改善。未改善可检查光模块和光纤型号是否兼容匹配。

## 5.2 转发不通问题

SAP 板流量转发不通。

#### 5.2.1 故障处理步骤

- (1) 检查 SAP 板所在设备是否正常工作。
- (2) 确认配置是否正确,出入接口是否都UP。接口不UP,请参见"<u>5.1\_SAP板接口不UP</u>"。
- (3) 在系统视图下,使用 display interface 命令查看接口状态和接口收发包统计是否正常,有无 错包和丢包统计等。
- (4) 如果收发包统计正常,检查其直连设备流量转发情况。如果直连设备流量转发存在异常,则通 过其直连设备的故障处理说明进行处理。

- (5) 如果接口收包正常,而发包失败或存在丢包,使用 debugging physical packet 命令打印上送 CPU 的报文信息。如果有报文信息打印,则说明报文被上送至 CPU。
- (6) 如果报文上送 CPU 后被丢弃,请联系 H3C 技术支持人员查看报文是否正确并定位丢包原因。
- (7) 如果报文未上送 CPU,进入 probe 视图,使用 bcm *slot chip* show/counter 命令查看丢包接口和丢包统计信息,并联系 H3C 技术支持人员进行定位。
- (8) 在 probe 视图下,使用 bcm *slot chip* l3/defip/show 命令查看路由表项是否正确,有无对应路 由,路由是否命中等,若不正确则联系 H3C 技术支持人员进行定位。

## 5.3 转发丢包问题

5.3.1 故障描述

SAP 板转发流量有丢包问题。

### 5.3.2 故障处理步骤

SAP板仅支持以太网接口, 丢包问题故障处理请参见"9.3 转发丢包问题"。

## 5.4 故障诊断命令

| 命令                                                                              | 说明           |
|---------------------------------------------------------------------------------|--------------|
| display interface interface-number                                              | 显示端口信息       |
| display counters { inbound   outbound } interface                               | 显示接口的流量统计信息  |
| reset counters interface                                                        | 清除接口的流量统计信息  |
| <b>bcm</b> <i>slot chip</i> show/counter                                        | 显示接口流量统计和速率  |
| debugging physical packet [all   input   output ]<br>interface interface-number | 显示上送CPU的报文信息 |
| bcm slot chip I3/I3table/show                                                   | 显示arp表项      |
| bcm slot chip I3/defip/show                                                     | 显示驱动路由表项信息   |

# **6** IRF故障处理

## 6.1 两台设备无法组成IRF问题

6.1.1 故障描述

两台设备无法组成 IRF。

## 6.1.2 故障处理步骤

- (1) 通过 display device 命令来看两台设备是否都是 IRF 模式,并且两台设备的成员编号分别为 1 和 2。
- (2) 通过 display irf configuration 查看两台设备是否都配置了 IRF 端口,并检查两个 IRF 端口 之间是否是用光纤或网线直连的。
- (3) 通过 display irf link 命令查看两个 IRF 端口是否都是 UP 的。
- (4) 在 probe 视图下,通过 display hardware internal wanirf ipc pkt-info chassis chassis-number slot slot-number interface-number 命令查看两个成员设备间的报文是否能 互通,若是没有报文统计,请确认设备上都使能了 irf-port-configuration active 命令;如果 有丢包计数,请联系 H3C 技术支持人员确认丢包原因。
- (5) 在 probe 视图下, 通过 display hardware internal wanirf topoinfo chassis *chassis-number* slot *slot-number* 命令, 查看 IRF 板状态, 若是没有 active 的 IRF 板请联系 H3C 技术支持人员确认原因。
- (6) 在 probe 视图下, 通过 display hardware internal wanirf portinfo chassis *chassis-number* slot *slot-number* 命令收集 IRF 物理端口状态和出接口选口信息, 若有异常请联系 H3C 技术 支持人员定位。
- (7) 在 probe 视图下,通过 display hardware internal wanirf stm debugging chassis chassis-number slot slot-number all on 命令收集 IRF 板收发的 STM 报文打印信息,联系 H3C 技术支持人员查看内容格式是否正确。
- (8) 在 probe 视图下,通过 display hardware internal wanirf stm pkt-info chassis *chassis-number* slot *slot-number* 命令 查看两台成员设备的主控是否有收发的 STM 报文。
- (9) 若果两个主控之间 STM 报文收发正常,请联系 H3C 技术支持人员定位。

## 6.2 转发不通问题

6.2.1 故障描述

流量跨框转发不通。

## 6.2.2 故障处理步骤

- (1) 两台设备构成 IRF 跨框转发,请先确认设备配置是否正确,出入接口是否都 UP。
- (2) 执行 display ip statistics chassis chassis-number slot slot-number 命令查看源板的报文 是否上送平台并由平台转发,若没有请联系 H3C 技术支持人员定位。
- (3) 在 probe 视图下,通过 display hardware internal ibd pkt-info chassis chassis-number slot slot-number verbose 命令收集源板到本成员设备 IRF 板的统计,查看本成员设备板间是否有 透传过去,若没有请联系 H3C 技术支持人员定位。
- (4) 在 probe 视图下,通过 display hardware internal wanirf ibd pkt-info chassis chassis-number slot slot-number interface-number 命令查看各成员设备的物理 IRF 口是否有 报文收发统计,若没有请联系 H3C 技术支持人员定位。

- (5) 在 probe 视图下,通过 display hardware internal wanirf ibd debugging chassis *chassis-number* slot *slot-number* all on 命令查看通过物理 IRF 口的 IBD 报文打印信息,查 看报文格式和内容是否正确。
- (6) 如果对端 IRF 口接收正常,再执行(3)过程的命令查看本框的堆叠板是否透传到了目的板。
- (7) 在 probe 视图下, 通过 display hardware internal module *interface-name* statistics 命令查 看出接口统计是否正常, 若有异常请联系 H3C 技术支持人员定位。

## 6.3 转发丢包问题

### 6.3.1 故障描述

跨框转发流量有丢包问题。

#### 6.3.2 故障处理步骤

按照 6.2.2 查看各个环节是否有丢包统计即可,如有问题请联系开发人员定位。

## 6.4 IRF分裂问题

#### 6.4.1 故障描述

两台 IRF 设备分裂。

#### 6.4.2 故障处理步骤

IRF 分裂是由于两个成员设备的主用主控在 20s 内收不到包造成的,故障处理可分为如下步骤:

- (1) 通过 display irf link 查看查看 IRF 链路是否为 UP 状态,若不是 UP 状态检查是否为网线松 动或者 IRF 板重启了。
- (2) 在 probe 视图下,通过 display hardware internal wanirf portinfo chassis chassis-number slot slot-number 命令查看 IRF 物理端口状态和出接口选口信息是否还正确,若有异常请联系 H3C 技术支持人员定位。
- (3) 通过 display cpu-usage 命令 查看主控和堆叠板的 CPU 使用率是否过高, IPC 报文是经由堆 叠板和主控板的 CPU 处理的, 若是 CPU 使用率过高会造成其丢包导致分裂。
- (4) 在 probe 视图下,通过 display hardware internal wanirf ipc pkt-info chassis chassis-number slot slot-number interface-number 命令查看成员设备的 IRF 口发送和接收的 各种 IPC 报文是否有丢包统计,若有统计请联系 H3C 技术支持人员定位。
- (5) 在 probe 视图下,通过 display hardware internal wanirf ipc debugging chassis *chassis-number* slot *slot-number* all on 命令查看通过 IRF 物理口的 IPC 报文打印信息,查 看报文格式和内容是否正确。
- (6) 在 probe 视图下,通过 display hardware internal wanirf ipc sendpkt chassis chassis-number slot slot-number unicast chassis-number slot slot-number pkt-length pkt-number 命令测试一下主控到堆叠板的 IPC 是否是畅通的。
- (7) 在 probe 视图下,通过 debug stack show globalvariable slot *slot-number* 命令查看主控槽 位的 IRF 报文信息,收集并汇总给 H3C 技术支持人员。

(8) 在 probe 视图下,通过 display hardware internal wanirf stm pkt-info chassis chassis-number slot slot-number 命令详细的查看两框主控收发的相关 IRF 报文成功还是失 败,请联系 H3C 技术支持人员进一步定位。

## 6.5 故障诊断命令

| 命令                                                                                                    | 说明                                 |
|----------------------------------------------------------------------------------------------------|------------------------------------|
| debug stack show globalvariable slot slot-number                                                                                                    | 显示主控板槽位的IRF报文信息                    |
| display hardware internal wanirf ipc/ibd pkt-info<br>chassis chassis-number slot slot-number phyport-num                                                   | 显示IRF物理端口的IPC/IBD报文统计信息            |
| reset hardware internal wanirf ipc/ibd pkt-info<br>chassis chassis-number slot slot-number port-num                                                        | 清除IRF物理端口的IPC/IBD报文统计信息            |
| display hardware internal wanirf stm pkt-info chassis chassis-number slot slot-number                                                                      | 显示主控板IRF报文的收发统计信息                  |
| reset hardware internal wanirf stm pkt-info chassis chassis-number slot slot-number                                                                        | 清除主控板IRF报文的收发统计信息                  |
| display hardware internal wanirf portinfo chassis chassis-number slot slot-number                                                                          | 显示IRF端口的相应信息                       |
| display hardware internal wanirf topoinfo chassis chassis-number slot slot-number                                                                          | 显示拓扑相关的信息                          |
| display hardware internal wanirf ipc/ibd/stm<br>debugging chassis chassis-number slot slot-number<br>receive/send/all on/off                               | 显示堆叠板IRF口的IPC/IBD/STM的报文内容调试<br>信息 |
| display hardware internal wanirf ibd sendpkt chassis<br>chassis-number slot slot-number unicast chassis<br>chassis-number slot slot-number pkt-len pkt-num | IRF成员设备间任意两板之间发送IPC测试报文            |

# 7 单板故障处理

7.1 主控板或SR6602-X设备无法启动

## 7.1.1 故障描述

主控板(包括 RSE-X3、RPE-X3)或 SR6602-X 设备无法启动。

## 7.1.2 故障处理步骤

(1) 查看主控板或 SR6602-X 设备运行状态指示灯(RUN 灯)状态,设备正常启动后,RUN 灯状态 为快闪(8Hz)。若 RUN 灯不亮表示设备无电源输入或者 BootWare 基本段被破坏。

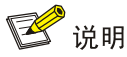

- 运行状态指示灯不亮是指上电后从来没亮过,如果开始闪了一会儿(超过5秒)后续又灭的,则 不算此情况。
- 设备上电后 RUN 灯就常亮或慢闪(1Hz)表示设备硬件故障。
- (2) 判断设备是否上电。检查风扇是否转动,也可以经过一段时间后,拔出主控板,检验 CPU 上的散热片是否有热度。如果没有上电,则检查供电、电源模块,设备硬件故障也会导致主控板不能上电。如果设备上电正常,则应该是 BootWare 基本段被破坏,请联系 H3C 技术支持人员进一步定位。
- (3) 检查 Bootware 基本段是否运行成功。
- 查看是否有如下信息,是则说明基本段运行成功。

System is starting...

Press Ctrl+D to access BASIC-BOOTWARE MENU...

- Press Ctrl+T to start memory test
- Booting Normal Extended BootWare

The Extended BootWare is self-decompressing.....Done.

```
Copyright (c) 2004-2018 New H3C Technologies Co., Ltd.
```

| Compiled Date        | : | Jan  | 18   | 2016 |
|----------------------|---|------|------|------|
| CPU Type             | : | P202 | 20   |      |
| CPU L1 Cache         | : | 32KE | 3    |      |
| CPU Clock Speed      | : | 1000 | )MHz | 2    |
| Memory Type          | : | DDR3 | S SI | ORAM |
| Memory Size          | : | 2048 | 8MB  |      |
| Memory Speed         | : | 8001 | ĺHz  |      |
| BootWare Size        | : | 1024 | KB   |      |
| Flash Size           | : | 8MB  |      |      |
| NVRAM Size           | : | 128K | CΒ   |      |
| BASIC CPLD Version   | : | 3.0  |      |      |
| EXTENDED CPLD Versic | n | 2.0  | )    |      |
| PCB Version          | : | Ver. | В    |      |

没有任何输出信息表示内存或 CPU 故障。对于 RSE-X3/RPE-X3,可以将内存拔掉,查看启动后是否有如下信息:

RAM initialization failed

#### Fatal error! Please reboot the board.

若没有上述显示信息,则可能是 CPU 故障,请联系 H3C 技术支持人员进一步定位;若有打印,则 说明初始化内存时出现问题,可联系 H3C 技术支持人员更换内存条。

如果上电后打印如下类似信息,则可能是内存条有问题,也可能是内存通道的硬件电路出现问题,请联系 H3C 技术支持人员进一步定位。

readed value is 75555555 , expected value is 55555555

DRAM test fails at: 5ff80020

Fatal error! Please reboot the board.

# ☑ 说明:

以上信息是内存自检失败打印的。有时候系统因为异常发生热启动,内存控制器状态还未恢复,会 出现自检失败的情况(极小概率),此时重启设备就可以恢复。

• 若打印下面信息,则说明 BootWare 扩展段和备份扩展段不正确,BootWare 无法启动,此时 请升级扩展段。

System start booting...

Boot ROM program does not exist.

Now start to download program.

|<1> Modify Serial Interface Parameter

|<2> Update Extend BootWare

|<3> Update Full BootWare

<4> Boot Extend BootWare

<5> Boot Backup Extend BootWare

<0> Reboot

\_\_\_\_\_

Enter your choice(0-5):

• 打印如下信息后没有反应,请联系 H3C 技术支持人员进一步定位。

System start booting...

Booting Normal Extend BootWare.....

(4) 查看加载启动程序是否正常。

显示如下信息,说明启动程序文件加载、解压成功。

Copyright (c) 2004-2018 New H3C Technologies Co., Ltd.

Compiled Date : Jan 18 2016 CPU Type : P2020 CPU L1 Cache : 32KB CPU Clock Speed : 1000MHz

| Memory Type          | :  | DDR3 SDRAM |
|----------------------|----|------------|
| Memory Size          | :  | 2048MB     |
| Memory Speed         | :  | 800MHz     |
| BootWare Size        | :  | 1024KB     |
| Flash Size           | :  | 8MB        |
| NVRAM Size           | :  | 128KB      |
| BASIC CPLD Version   | :  | 3.0        |
| EXTENDED CPLD Versic | n: | 2.0        |
| PCB Version          | :  | Ver.B      |

BootWare Validating...

Press Ctrl+B to access EXTENDED-BOOTWARE MENU...

Loading the main image files...

Loading file flash:/SR6600-cmw710-system-test.bin.....

.....

.....

.....Done.

Loading file flash:/SR6600-cmw710-boot-test.bin.....

Image file flash:/SR6600-cmw710-boot-test.bin is self-decompressing.....

.....Done.

System image is starting...

Line aux1 is available.

Press ENTER to get started.

• 显示如下信息,表示启动程序文件不存在,需要重新下载启动程序文件。

Copyright (c) 2004-2018 New H3C Technologies Co., Ltd.

| Compiled Date        | :  | Jan  | 18  | 2016 |
|----------------------|----|------|-----|------|
| CPU Type             | :  | P202 | 0   |      |
| CPU L1 Cache         | :  | 32KB |     |      |
| CPU Clock Speed      | :  | 1000 | MHz |      |
| Memory Type          | :  | DDR3 | SE  | RAM  |
| Memory Size          | :  | 2048 | MB  |      |
| Memory Speed         | :  | 800M | Hz  |      |
| BootWare Size        | :  | 1024 | KB  |      |
| Flash Size           | :  | 8MB  |     |      |
| NVRAM Size           | :  | 128K | В   |      |
| BASIC CPLD Version   | :  | 3.0  |     |      |
| EXTENDED CPLD Versio | n: | 2.0  |     |      |

| PCB Version                               | : Ver.B                                           |  |  |  |
|-------------------------------------------|---------------------------------------------------|--|--|--|
| BootWare Validating                       |                                                   |  |  |  |
| Application program                       | does not exist.                                   |  |  |  |
| Please input BootWa                       | re password:                                      |  |  |  |
| <ul> <li>若显示如下信息<br/>(如 CF 卡)中</li> </ul> | ,表示获取的启动程序文件发生校验错,请重新下载启动程序文件到存储介质。               |  |  |  |
| *****                                     | ******************                                |  |  |  |
| *                                         | *                                                 |  |  |  |
| *                                         | H3C SR66 BootWare, Version 2.05 *                 |  |  |  |
| *                                         | *                                                 |  |  |  |
| *****                                     | * * * * * * * * * * * * * * * * * * * *           |  |  |  |
| Copyright (c) 2004-                       | 2018 New H3C Technologies Co., Ltd.               |  |  |  |
| Compiled Date                             | : Jan 18 2016                                     |  |  |  |
| CPU Type                                  | : P2020                                           |  |  |  |
| CPU L1 Cache                              | : 32KB                                            |  |  |  |
| CPU Clock Speed                           | : 1000MHz                                         |  |  |  |
| Memory Type                               | : DDR3 SDRAM                                      |  |  |  |
| Memory Size                               | : 2048MB                                          |  |  |  |
| Memory Speed                              | : 800MHz                                          |  |  |  |
| BootWare Size                             | : 1024KB                                          |  |  |  |
| Flash Size                                | : 8MB                                             |  |  |  |
| NVRAM Size                                | : 128KB                                           |  |  |  |
| EXTENDED COLD Version                     | · · · ·                                           |  |  |  |
| DCR Morgion                               | · Vor P                                           |  |  |  |
| PCB VEISION                               | · VEL.B                                           |  |  |  |
| BootWare Validating                       |                                                   |  |  |  |
| Press Ctrl+B to ent                       | er extended boot menu                             |  |  |  |
| Starting to get the                       | <pre>main application filecfa0:/system.bin!</pre> |  |  |  |
|                                           |                                                   |  |  |  |
|                                           |                                                   |  |  |  |
|                                           |                                                   |  |  |  |
| Something wrong wit                       | h the file.                                       |  |  |  |
| (5) 检查启动程序启                               | 动过程。                                              |  |  |  |
| • 没有 system 包,                            | ,系统启动之后进入 boot 界面,对于这种情况,需要重新下载软件版本。              |  |  |  |
| Loading the main im                       | age files                                         |  |  |  |
| Loading file cfa0://                      | boot.bin                                          |  |  |  |
|                                           | Done.                                             |  |  |  |
| <boot></boot>                             |                                                   |  |  |  |

• 对于以下四类情况,请联系 H3C 技术支持人员进一步定位。

。 提示 System image is starting...,无任何其他输出。

- 。 提示 System image is starting...,未进入命令行界面,反复重启。
- 。 提示 Press ENTER to get started,但是无法进入命令行界面。
- 。可以进入命令行界面,但是一段时间之后自动重启。

## 7.2 业务板无法启动问题

### 7.2.1 故障描述

业务板无法正常启动。

#### 7.2.2 故障处理步骤

(1) 查看业务板运行状态指示灯(RUN灯)是否亮,业务板正常启动后,RUN灯状态为快闪(8Hz)。 若 RUN灯没有亮表示业务板无电源输入或者业务板故障。

🕑 说明

- 运行状态指示灯不亮是指业务板上电后从来没亮过,如果开始闪了一会儿(超过5秒)后续又灭的,则不算此情况。
- 业务板上电后 RUN 灯就常亮或慢闪(1Hz)表示硬件故障。

#### (2) 若 RUN 灯没有点亮,有如下两种情况:

• 业务板不能上电

先通过 display device 命令查看设备是否上电。

<System> display device

| Slot No. | Board type | Status    | Primary       | SubSlots |
|----------|------------|-----------|---------------|----------|
|          |            |           |               |          |
|          |            |           |               |          |
| 0        | RSE-X3     | Startup   | Standby       | 0        |
| 1        | RSE-X3     | Normal    | Master        | 0        |
| -        | 102 110    | 1101.1101 | 11000001      |          |
| 2        | N/A        | Absent    | N/A           | N/A      |
| 2        | HTD 200    | 7.7 - 2 - | <b>NT</b> / 7 | 1        |
| 3        | FIP-300    | Wall      | IN/A          | 1        |

如果 Status 状态为: Startup 表示单板上电,正在启动; Wait 表示系统功率不足无法上电。

在 probe 视图下,通过 display hardware internal sysm power-management 命令查看功率是否 足够。

[System-probe]display hardware internal sysm power-management

| System | Power | Total     | : | 650  | watts |
|--------|-------|-----------|---|------|-------|
| System | Power | Used      | : | 150  | watts |
| System | Power | Available | : | 300  | watts |
| System | Power | Per Unit  | : | 650  | watts |
| System | Power | Reserved  | : | 200  | watts |
| System | Power | AlarmFlag | : | 0x00 | 00000 |

| Slot | Board Type | Watts   | Priority |
|------|------------|---------|----------|
|      |            |         |          |
| 0    | DCF_V2     | 0(0)    | 0(0)     |
| 0    | KSE-KS     | 0(0)    | 0(0)     |
| 1    | RSE-X3     | 0(0)    | 0(0)     |
| 2    | NA         | 0(0)    | 0(0)     |
| 3    | FIP-300    | 150(0)* | 5(-1)    |

如果功率够仍然无法上电,通过 display hardware internal sysm fip 命令查看详细状态,如果为 enable,则可能是业务板硬件存在故障,无法上电,更换槽位重新测试是否可以上电。

[System-probe]display hardware internal sysm fip

| Slot | No. | State  | Errcode | Flags | HwFlags |
|------|-----|--------|---------|-------|---------|
|      |     |        |         |       |         |
|      |     |        |         |       |         |
| 2    |     | 055    | 0       | 00    | 00      |
| 2    |     | OII    | 0       | 0x0   | UXU     |
| 2    |     | onablo | 0       | 0.22  | 0x42    |
| 2    |     | enabre | 0       | 0.2.5 | 0243    |

Flags :

bit0-PowerOn bit1-Present

bit2-ManuOn bit3-ManuOff

bit4-AutoOff bit5-Inserting

bit6-Enable

如果 Status 状态为: Fault 表示业务板 bom 码错误或该业务板在当前设备上不支持; Disable 表示 业务板被卸载,可以配置 undo remove slot 命令取消卸载业务板。

• BootWare 基本段被破坏

如果设备上电正常,则应该是 BootWare 基本段被破坏,请联系 H3C 技术支持人员进一步定位。

(3) 检查Bootware基本段是否运行成功,处理步骤参见"<u>7.1.2 (3)检查Bootware基本段是否运行</u> <u>成功。</u>"。

🕑 说明

FIP 板上也有类似主控板 Console 口的串口,是一个位于单板内部的 RJ45 口,称为调试串口。该 串口同 Console 口一样会打印 BootWare 的启动信息。由于需要连线到单板内部,需要该 FIP 板的 相邻槽位不插板子,留出走线的空间。

- (4) 查看加载启动文件是否正常。
  - IPC 不通,无法同步信息。
    Press Ctrl+B to enter extended boot menu.....
    Failed. No response received from the active MPU.
    GDSYNC\_SendRequest: Start
    GDSYNC\_SendRequest: Start
    GDSYNC\_SendRequest: Start
    GDSYNC\_SendRequest: Start

GDSYNC\_SendRequest: Start

GDSYNC\_Start failed!

SYNC failed.

- 一直打印上述信息,说明硬件 IPC 通道不通,需要更换槽位测试是否能否同步成功。
- 更换槽位可以成功,在原槽位换入一块新的业务板,看能够同步成功。如果无法成功,可
   能是主控板或该业务板槽位存在故障。如果可以成功,将故障单板重新插入该槽位测试。
- 。更换槽位也无法成功,使用新的业务板替代测试。如果无法成功,可能是主控或该业务板槽位存在故障。如果可以成功,该槽位的 IPC 通到存在故障。
- 主控板串口反复打印如下信息表示启动文件加载失败,需要确认当前使用的软件版本是否是正 式发布版本,该版本是否支持该业务板。

%Jul 17 14:01:48:947 2014 H3C DEV/3/LOAD\_FAILED: -MDC=1; Board in slot 3 failed to load software images.

%Jul 17 14:01:48:948 2014 H3C DEV/3/LOAD\_FAILED: -MDC=1; Board in slot 3 failed to load software images.

- (5) 检查启动文件启动过程,如出现如下情况请联系 H3C 技术支持人员进一步定位。
- 提示 System image is starting...无任何其他输出。
- 提示 System image is starting...有信息输出,一直挂死。
- 提示 System image is starting...反复重启。
- 提示 System image is starting...主控打印业务板 Change to Normal 信息之后,业务板反复重 启。

## 7.3 故障诊断命令

| 命令             | 说明     |
|----------------|--------|
| display device | 显示设备信息 |

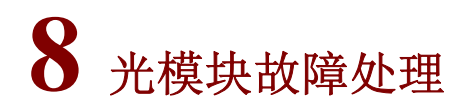

## 8.1 接口down

### 8.1.1 故障描述

光模块安装正确,光纤连接正常,接口物理 down 或者协议 down。

#### 8.1.2 故障处理步骤

(1) 在 probe 视图下,通过 display hardware internal module *interface-type interface-numbe* reg 6 命令查看光模块在位状态是否正确。

- (2) 如果光模块在位,在 probe 视图下,通过 display transceiver information interface 命令查 看两端的光模块类型是否匹配,如果匹配,查看光模块类型是否与接口类型匹配。光模块必须 配对使用,光模块类型必须与接口类型匹配。
- (3) 查看光纤类型是否与光模块匹配,光纤光模块有单模多模之分,必须匹配使用。
- (4) 通过 display hardware internal module *interface-type interface-number* reg 0 查看 CPLD, 判断是否有收发故障, 查看是否硬件故障。
- (5) 如果上述步骤无法定位故障,请联系 H3C 技术支持人员。

## 8.2 打印光模块类型不识别

### 8.2.1 故障描述

Console 口打印光模块类型是 Unknow。

### 8.2.2 故障处理步骤

- (1) 在 Probe 视图下,通过 display hardware internal module interface-type interface-numbe reg 0 查看光模块是否是真模块,是否有电子标签;如果是伪模块,无法正确显示光模块类型, 并且 display transceiver manuinfo interface、display transceiver diagnosis interface 命令不可用。
- (2) 在 Probe 视图下,通过 display hardware internal transceiver register interface 命令可以读取光模块内部寄存器值,对比查看。
- (3) 如果上述步骤无法定位故障,请联系 H3C 技术支持人员。

## 8.3 打印告警信息

#### 8.3.1 故障描述

接口打印告警信息,或者不断出现光模块插入拔出信息打印。

#### 8.3.2 故障处理步骤

- (1) 查看板卡的 CPLD 版本,看是否升级到最新版本,特别是 HIM-TS8P。
- (2) 通过 display transceiver alarm interface 命令查看是否有告警,告警是否与打印信息匹配。 一般的告警信息,都是从 dware 统计来的,驱动只负责显示。

## 8.4 故障诊断命令

| 命令                                                                      | 说明        |
|-------------------------------------------------------------------------|-----------|
| display transceiver alarm interface interface-name interface-number     | 查看光模块告警信息 |
| display transceiver diagnosis interface interface-name interface-number | 查看光模块诊断   |
| display transceive interface interface-name interface-number            | 查看光模块基本信息 |

| 命令                                                                                                    | 说明          |
|----------------------------------------------------------------------------------------------------|-------------|
| display transceiver information interface interface-name interface-number                                                                        | 查看光模块详细信息   |
| display transceiver manuinfo interface-name interface-number                                                                                     | 查看光模块制造信息   |
| display hardware internal module interface-name interface-number reg 6                                                                           | 查看光模块驱动维护信息 |
| display hardware internal transceiver register interface<br>interface-name interface-number device device-index address<br>address length length | 读取光模块内部寄存器值 |

# 9 以太接口故障处理

## 9.1 无法ping通直连设备问题

## 9.1.1 故障描述

无法 ping 通与以太网接口直连的设备。

## 9.1.2 故障处理步骤

- (1) 通过 display interface 命令收集指定接口信息, 查看:
- 接口状态是否 UP。
- 接口两端速率双工是否匹配。
- 接口收发包统计是否正常,有无错包和丢包统计,如果有错包统计,可以先排除线缆问题或接口故障。
- 如果接口是光口查看两端光模块是否匹配。
- (2) 通过 display arp all 命令查看是否学到直连接口的 ARP 表项,如果没有,通过 debugging arp packet 命令打开两个设备上的 ARP 调试开关,查看 ARP 报文收发是否存在异常情况。
- (3) 通过 debugging ip packet 命令打开两台设备上的 IP 调试开关,查看 IP 报文收发是否存在 异常情况,通过 debugging ip icmp 命令打开 ICMP 调试开关,查看 ICMP 报文收发是否存 在异常情况。
- (4) 如果上述步骤无法具体定位故障,则收集如下信息,并联系 H3C 技术支持人员。
- 在 probe 视图下, 通过 **display hardware internal module** *interface-name interface-number* **statistics** 命令收集接口统计信息。
- 在 probe 视图下, 通过 **display hardware internal module** *interface-name interface-number* **status** 命令收集接口信息。
- 在 probe 视图下, 通过 **display hardware internal module** *interface-name interface-number* **reg 1** 命令收集接口 FPGA 信息。
- 在 probe 视图下, 通过 **display hardware internal module** *interface-name interface-number* **reg 2** 命令收集接口 MAC 信息。

- 在 probe 视图下, 通过 **display hardware internal module** *interface-name interface-number* **reg 3** 命令收集接口 PHY 信息。
- 对于 FIP-300/FIP-310/SAP-16EXP,在 probe 视图下,通过 display hardware internal nae slot *slot-number* freein 命令收集接口硬件 buffer 池信息。
- 对于 FIP-240/SAP-4EXP,在 probe 视图下,通过 display hardware internal dpaa slot *slot-number* bman pool-info 命令收集硬件 buffer 池信息。

# 9.2 转发不通问题

## 9.2.1 故障描述

以太网接口所在路由器作为中间设备转发流量时,流量转发不通。

## 9.2.2 故障处理步骤

- (1) 在没有流量转发的情况下,确认以太网接口与直连设备是否可以ping通,如果不通,请参见 "<u>9.1</u>无法ping通直连设备问题"处理。
- (2) 如果可以 ping 通,则可以通过 debugging ip packet 命令打开设备上的 IP 调试开关,查看 IP 报文收发是否存在异常情况。
- (3) 如果上述步骤无法具体定位故障,则收集如下信息,并联系 H3C 技术支持人员。
- 在 probe 视图下,通过 **display hardware internal module** *interface-name interface-number* **statistics** 命令收集接口统计信息。
- 在 probe 视图下, 通过 **display hardware internal module** *interface-name interface-number* **status** 命令收集接口信息。
- 在 probe 视图下, 通过 **display hardware internal module** *interface-name interface-number* **reg 1**命令收集接口 FPGA 信息。
- 在 probe 视图下, 通过 **display hardware internal module** *interface-name interface-number* **reg 2**命令收集接口 MAC 信息。
- 在 probe 视图下, 通过 **display hardware internal module** *interface-name interface-number* **reg 3** 命令收集接口 PHY 信息。
- 对于 FIP-300/FIP-310/SAP-16EXP,在 probe 视图下,通过 display hardware internal nae slot *slot-number* freein 命令收集接口硬件 buffer 池信息。
- 对于 FIP-240/SAP-4EXP,在 probe 视图下,通过 display hardware internal dpaa slot *slot-number* bman pool-info 命令收集硬件 buffer 池信息。

# 9.3 转发丢包问题

## 9.3.1 故障描述

以太网接口报文转发时发生丢包问题。

## 9.3.2 故障处理步骤

- (1) 检查两端端口状态是否一直 UP,并使用 display interface 命令查看入/出方向的报文统计是 否增长。为方便查看,也可以使用 reset counter interface 清空当前端口的报文统计结果再 进行观察。同时,查看对端是否有发送/接收报文统计。检查端口错包统计是否持续增长。
- (2) 如果上述步骤无法具体定位故障,则收集如下信息,并联系 H3C 技术支持人员。
- 对于 FIP-300/FIP-310/SAP-16EXP,在 probe 视图下,通过 display hardware internal poe slot *slot-number* statistics 命令收集统计信息;
- 对于 FIP-240 HIM 槽位的以太网接口,在 probe 视图下,通过 display hardware internal himadp slot *slot-number* cnt 命令 收集统计信息。
- 在 probe 视图下, 通过 **display hardware internal module** *interface-name interface-number* **statistics** 命令收集接口统计信息。
- 在 probe 视图下, 通过 **display hardware internal module** *interface-name interface-number* **status** 命令收集接口信息。
- 在 probe 视图下, 通过 **display hardware internal module** *interface-name interface-number* **reg 1** 命令收集接口 FPGA 信息。
- 在 probe 视图下, 通过 **display hardware internal module** *interface-name interface-number* **reg 2**命令收集接口 MAC 信息。
- 在 probe 视图下, 通过 **display hardware internal module** *interface-name interface-number* **reg 3** 命令收集接口 PHY 信息。
- 有跨板流量转发时,在 probe 视图下,通过 display hardware internal ibd pkt-info slot slot-number slot-number 命令收集板间统计信息。

## 9.4 故障诊断命令

| 命令                                                                          | 说明           |
|-----------------------------------------------------------------------------|--------------|
| display interface                                                           | 查看接口信息       |
| display arp all                                                             | 查看所有的ARP表项信息 |
| display counters rate inbound interface                                     | 查看入接口速率统计    |
| display counters rate outbound interface                                    | 查看出接口速率统计    |
| display hardware internal module interface-name interface-number statistics | 查看接口可维护统计信息  |
| display hardware internal module interface-name interface-number status     | 查看接口状态信息     |
| display hardware internal module interface-name interface-number message    | 查看接口配置信息     |
| display hardware internal module interface-name interface-number reg 1      | 查看接口FPGA信息   |
| display hardware internal module interface-name interface-number reg 2      | 查看接口MAC信息    |
| display hardware internal module interface-name interface-number reg 3      | 查看接口PHY信息    |

| 命令                                                                    | 说明                                 |
|-----------------------------------------------------------------------|------------------------------------|
| display hardware internal himadp slot slot-number cnt                 | 查看FIP-240上HIM以太网接口维护统计信息           |
| display hardware internal nae slot slot-number freein                 | 查看FIP-300/FIP-310/SAP-16EXP硬件buf信息 |
| display hardware internal poe slot <i>slot-number</i> statistics      | 查看FIP-300/FIP-310/SAP-16EXP 丢包信息   |
| display hardware internal dpaa slot <i>slot-number</i> bman pool-info | 查看FIP-240/SAP-4EXP硬件buf信息          |
| display hardware internal ibd pkt-info slot slot-number slot-number   | 查看业务板之间报文的统计信息                     |
| debugging arp packet                                                  | 打开ARP的报文调试信息开关                     |
| debugging ip packet                                                   | 打开IP报文调试信息开关                       |
| debugging ip icmp                                                     | 打开ICMP调试信息开关                       |

# 10 主备倒换故障处理

# 10.1 重启主用主控板时备用主控板也重启

## 10.1.1 故障描述

用 reboot 命令重启主用主控板时,备用主控板也重启。

### 10.1.2 故障处理步骤

- (1) 在原主用主控板启动完成后,使用 ftp 或 tftp 命令将存储介质中 logfile 目录下最新的 logfile 文件上传到文件服务器。
- (2) 查看 logfile 中 reboot 命令日志(类似 Command is reboot slot 0)到上次启动开始(类似 SYSLOG\_RESTART: System restarted)这段时间是否出现过类似 Batch backup of standby board in slot 1 has finished 字符串。
- 如果没出现过,则表示是在原备用主控板未启动完成的情况下,因重启主用主控而被动变成主用主控板,这种情况下备用主控重启属于正常现象,无需处理。下次重启前注意确保备用主控板批量备份完成(即已经出现过类似 Batch backup of standby board in slot 1 has finished 日志),再用 reboot slot 命令重启主用主控板。
- 如果出现过,请联系 H3C 技术支持人员。

## 10.2 备用主控板意外变成主用主控板

### 10.2.1 故障描述

正常运行过程中, 主用主控板重启, 备用主控板意外变成主用主控板。

## 10.2.2 故障处理步骤

- (1) 在 probe 视图下,通过 display hardware internal util slot *slot-num* rbinfo 5 detail 查看重 启记录。
- (2) 如果最近一条记录为 slave-rob,则表示是因备用主控板未收到主用主控板的报文而切换成主 用主控板,请等待原主用主控启动完成后,联系 H3C 技术支持人员定位。
- (3) 如果未出现过 slave-rob 记录,则表示是主用主控板自身异常导致重启,请在 probe 视图下, 通过 display hardware internal util slot slot-num rbinfo 5 detail 命令查看重启记录,用 display kernel exception 2 verbose slot slot-num 查看异常记录,并联系 H3C 技术支持人 员定位。

# 10.3 故障诊断命令

| 命令                                                                                 | 说明           |
|------------------------------------------------------------------------------------|--------------|
| display kernel exception number slot slot-num                                      | 显示异常信息       |
| display hardware internal util slot slot-num rbinfo                                | 显示重启信息       |
| display hardware internal mss slot <i>slot-num</i> information                     | 显示驱动主备倒换模块信息 |
| set hardware internal mss slot <i>slot-num</i> heart-beat rob { disable   enable } | 使能或禁止备用主控板抢主 |

# 11 子卡故障处理

11.1 子卡接口不可见

## 11.1.1 故障描述

子卡已经安装,但是 display interface brief 却看不到子卡上的接口。

## 11.1.2 故障处理步骤

- (1) 执行 display device verbose 命令,确认子卡类型以及在位状态。
- (2) 确认子卡类型与接口类型一致,查找接口模块手册确认所在业务板是否支持该子卡。
- (3) 如果上述操作还是无法解决故障,请通过 display hardware internal util slot *slot-num* nvlog *start num* 收集 log 信息,并联系 H3C 技术工程师。

## 11.2 子卡不在位

### 11.2.1 故障描述

设备上插有子卡,但是 display device verbose 却看不到子卡信息。

#### 11.2.2 故障处理步骤

- (1) 查找设备接口模块手册,确认所在业务板是否支持该子卡。
- (2) 在 probe 视图下,执行 display hardware internal pci device slot *slot-num* 命令,例如:不 识别的子卡插在 slot 5 subslot 2 上,执行命令如下:

```
[System-probe]display hardware internal pci device slot 5
... ... ...
<02:05.00> pex8624 unit 1 port 5
<09:00.00> tsi384 linking subslot 2
<10:00.00> pci device in subslot 2
<02:06.00> pex8624 unit 1 port 6
```

<14:00.00> fpga for subslot 2

```
... ... ... ...
```

如果执行结果中,不存在信息"pci device in subslot 子槽位号",请联系 H3C 技术支持人员。 否则,继续执行下面的步骤。

## 11.3 故障诊断命令

| 命令                                                              | 说明             |
|-----------------------------------------------------------------|----------------|
| display hardware internal util slot slot-num nvlog start<br>num | 显示nvlog记录的日志信息 |
| display hardware internal pci device slot slot-num              | 查看PCI系统的节点信息   |
| display hardware internal pci config bus:dev.func slot slot-num | 查看PCI节点的配置寄存器  |

# 12 NetStream无法正常统计报文故障处理

# 12.1 主备链路切换后再切回来NetStream无法正常统计报文

## 12.1.1 故障描述

开启 NetStream 功能的接口存在主备链路,当主链路发生故障切到备,再切回来后,执行 display ip netstream cache 命令看不到 NetStream 流缓冲区中有数据流的统计信息。

## 12.1.2 故障处理步骤

- (1) 确认当前开启 NetStream 功能的接口所在链路确实有数据流通过。
- (2) 执行 reset ip fast-forwarding cache 命令清除快速转发表中的信息。
- (3) 执行 display ip netstream cache 命令查看 NetStream 流缓冲区中是否统计到数据流的信息。
- (4) 如果上述操作无法解决故障,请通过 display current-configuration 收集当前设备的配置信息,并联系 H3C 技术工程师。

## 12.2 故障诊断命令

| 命令                             | 说明                       |
|--------------------------------|--------------------------|
| display ip netstream cache     | 查看NetStream流缓存区的配置和状态信息。 |
| reset ip fast-forwarding cache | 清除快速转发表中的信息。             |
| display current-configuration  | 显示设备当前生效的配置。             |

# **13** IPv6 NetStream无法正常统计报文故障处理

# 13.1 主备链路切换后再切回来IPv6 NetStream无法正常统计报文

## 13.1.1 故障描述

开启 IPv6 NetStream 功能的接口存在主备链路,当主链路发生故障切到备,再切回来后,执行 display ipv6 netstream cache 命令看不到 IPv6 NetStream 流缓冲区中有数据流的统计信息。

## 13.1.2 故障处理步骤

- (1) 确认当前开启 IPv6 NetStream 功能的接口所在链路确实有数据流通过。
- (2) 执行 reset ipv6 fast-forwarding cache 命令清除 IPv6 快速转发表中的信息。

- (3) 执行 display ipv6 netstream cache 命令查看 IPv6 NetStream 流缓冲区中是否统计到数据流的信息。
- (4) 如果上述操作无法解决故障,请通过 display current-configuration 收集当前设备的配置信息,并联系 H3C 技术工程师。

# 13.2 故障诊断命令

| 命令                               | 说明                            |
|----------------------------------|-------------------------------|
| display ipv6 netstream cache     | 查看IPv6 NetStream流缓存区的配置和状态信息。 |
| reset ipv6 fast-forwarding cache | 清除IPv6快速转发表中的信息。              |
| display current-configuration    | 显示设备当前生效的配置。                  |